#### Acme Packet 4500

ETC NIU Memory Upgrade Guide

Formerly Net-Net 4500

October 2013

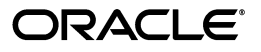

Copyright ©2013, 2012 Oracle and/or its affiliates. All rights reserved.

This software and related documentation are provided under a license agreement containing restrictions on use and disclosure and are protected by intellectual property laws. Except as expressly permitted in your license agreement or allowed by law, you may not use, copy, reproduce, translate, broadcast, modify, license, transmit, distribute, exhibit, perform, publish, or display any part, in any form, or by any means. Reverse engineering, disassembly, or decompilation of this software, unless required by law for interoperability, is prohibited.

The information contained herein is subject to change without notice and is not warranted to be error-free. If you find any errors, please report them to us in writing.

If this is software or related documentation that is delivered to the U.S. Government or anyone licensing it on behalf of the U.S. Government, the following notice is applicable:

U.S. GOVERNMENT END USERS: Oracle programs, including any operating system, integrated software, any programs installed on the hardware, and/or documentation, delivered to U.S. Government end users are "commercial computer software" pursuant to the applicable Federal Acquisition Regulation and agency-specific supplemental regulations. As such, use, duplication, disclosure, modification, and adaptation of the programs, including any operating system, integrated software, any programs installed on the hardware, and/or documentation, shall be subject to license terms and license restrictions applicable to the programs. No other rights are granted to the U.S. Government.

This software or hardware is developed for general use in a variety of information management applications. It is not developed or intended for use in any inherently dangerous applications, including applications that may create a risk of personal injury. If you use this software or hardware in dangerous applications, then you shall be responsible to take all appropriate fail-safe, backup, redundancy, and other measures to ensure its safe use. Oracle Corporation and its affiliates disclaim any liability for any damages caused by use of this software or hardware in dangerous applications.

Oracle and Java are registered trademarks of Oracle and/or its affiliates. Other names may be trademarks of their respective owners.

Intel and Intel Xeon are trademarks or registered trademarks of Intel Corporation. All SPARC trademarks are used under license and are trademarks or registered trademarks of SPARC International, Inc. AMD, Opteron, the AMD logo, and the AMD Opteron logo are trademarks or registered trademarks of Advanced Micro Devices. UNIX is a registered trademark of The Open Group.

This software or hardware and documentation may provide access to or information on content, products, and services from third parties. Oracle Corporation and its affiliates are not responsible for and expressly disclaim all warranties of any kind with respect to third-party content, products, and services. Oracle Corporation and its affiliates will not be responsible for any loss, costs, or damages incurred due to your access to or use of third-party content, products, or services.

## **About This Guide**

| Overview                |                                                                                                    |                                                                                                    |                                                                                                    |
|-------------------------|----------------------------------------------------------------------------------------------------|----------------------------------------------------------------------------------------------------|----------------------------------------------------------------------------------------------------|
|                         | The Acme Packet<br>that optimally de<br>sessions—across                                            | 4500 is a high per<br>livers interactive o<br>wireline, wireless                                            | formance, high capacity session border controller<br>communications—voice, video, and multimedia<br>s, and cable IP network borders.                                                                              |
| Audience                | This guide is writ<br>equipment instal<br>hardware compo<br>of the Acme Pack<br>perform installati | tten for network a<br>lers and technicia<br>nents, features, ir<br>ket 4500. Only exp<br>ion, configuration | dministrators, and telecommunications<br>ns. It provides information related to the<br>astallation, start-up, operation, and maintenance<br>perienced and authorized personnel should<br>, and maintenance tasks. |
| <b>Revision History</b> |                                                                                                    |                                                                                                    |                                                                                                    |
|                         | This section contains a revision history for this document.                                        |                                                                                                    |                                                                                                    |
|                         | Date                                                                                               | Revision<br>Number                                                                                          | Description                                                                                                    |
|                         | April 15 2012                                                                                      | Revision 1.00                                                                                               | Initial Release                                                                                                    |
|                         |                                                                                                    |                                                                                                    |                                                                                                    |

# **ETC NIU Memory Upgrade Guide**

### Introduction

|                                 | This guide provides information about how to install the ETC NIU 4 Gigabit Memory Modules upgrade. |
|---------------------------------|----------------------------------------------------------------------------------------------------|
|                                 | The following is a list of the major steps required to install ETC NIU 4 Gigabit Memory Modules.   |
|                                 | 1. Follow preinstallation guidelines                                                               |
|                                 | 2. Ground yourself and follow proper ESD grounding procedures                                      |
|                                 | 3. Remove the ETC NIU card from the Acme Packet 4500 or 3820 chassis                               |
|                                 | 4. Install the 4 Gigabit Memory Module's into the ETC NIU card.                                    |
|                                 | 5. Install the ETC NIU card into the Acme Packet 4500 or 3820.                                     |
|                                 |                                                                                                    |
| Shipped Parts                   | ETC NIU 4 Gigabit Memory Module upgrade order contains the following:                              |
|                                 | Acme Packet ETC NIU 4 Gigabit Memory Module                                                        |
|                                 |                                                                                                    |
| Installation Tools<br>and Parts | The following tools and parts are required to install an ETC NIU 5 Gigabit Memory Module upgrade.  |
|                                 | • #2 Phillips-head screwdriver.                                                                    |
|                                 | • ESD wrist strap.                                                                                 |
|                                 | • ESD safe location.                                                                               |

#### Preinstallation

| Caution                | Before handling an ETC NIU card follow the proper ESD grounding procedures. Failure to do so could damage the ETC NIU card and its components.                                                                                         |
|------------------------|----------------------------------------------------------------------------------------------------|
| System<br>Requirements | <ul> <li>Minimum Operating System: nnSCX630f1.xz</li> <li>Acme Packet 3820 or Acme Packet 4500</li> <li>Minimum Bootloader: 1.10 aug 2011</li> </ul>                                                                                   |
|                        | <ul> <li>This upgrade should be performed during low-traffic periods or scheduled maintenance windows.</li> <li>When installing or removing ETC NIU 4 Gigabit Memory Modules move the ETC NIU card to an ESD safe location.</li> </ul> |

When performing maintenance on Acme Packet 4500 components you must ground yourself with an ESD wrist strap. An ESD wrist strap is used to channel static electricity to ground. Proper grounding is essential for handling static-sensitive equipment. Alternatively, you can ground yourself according to established grounding guidelines of the location where the Acme Packet 4500 resides.

**Note:** An ESD wrist strap is not shipped with your Transcoding NIU install kit.

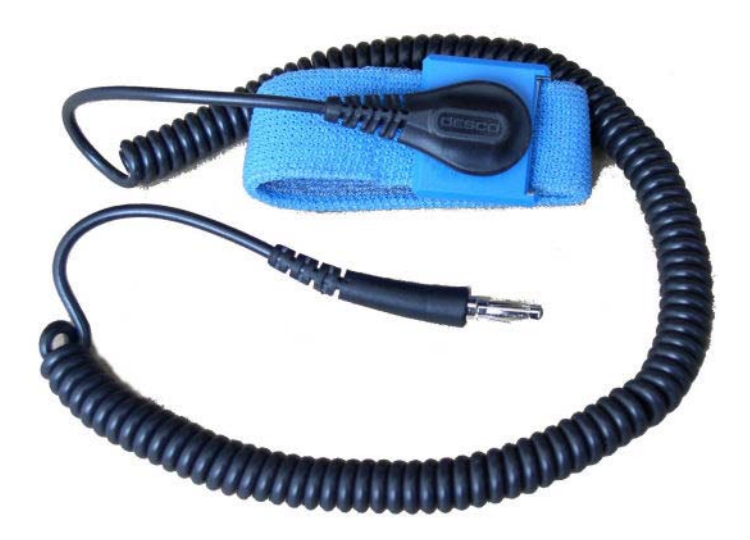

1. Front view of the Acme Packet 4500 chassis.

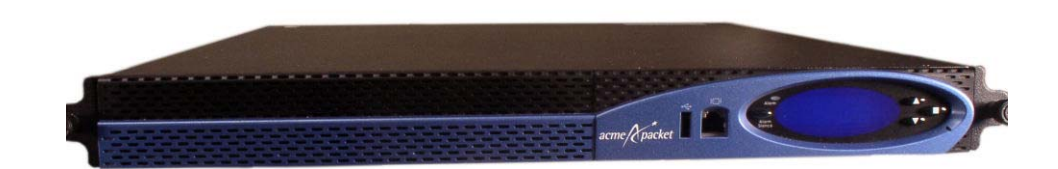

- 2. Rear view of the Acme Packet 4500 chassis.
- 3. Unscrew the two thumb screws located on each side of the ETC NIU card with a #2 Phillips screwdriver. The screws are spring-loaded and will be pushed forward, but will not fall out of the processing unit.

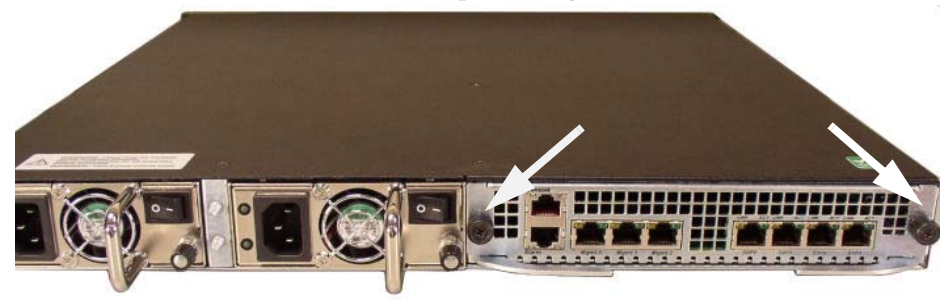

4. Pull the two ejector handles out and away from the chassis at the same time to disengage the ETC NIU card from the midplane and chassis.

**Note:** Do not force the ETC NIU card out of the chassis. If there is any resistance. Check the alignment of the card and guide rails.

5. Remove the ETC NIU card from the Acme Packet 4500 chassis and move it to an ESD safe location.

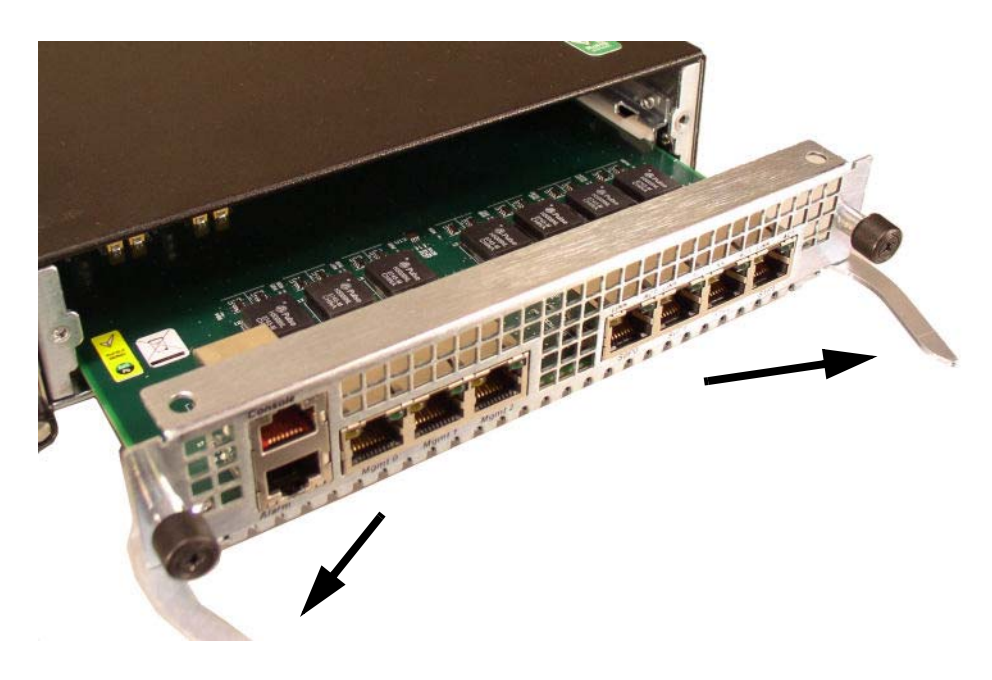

6. The ETC NIU card is removed from the chassis and moved to an ESD safe location.

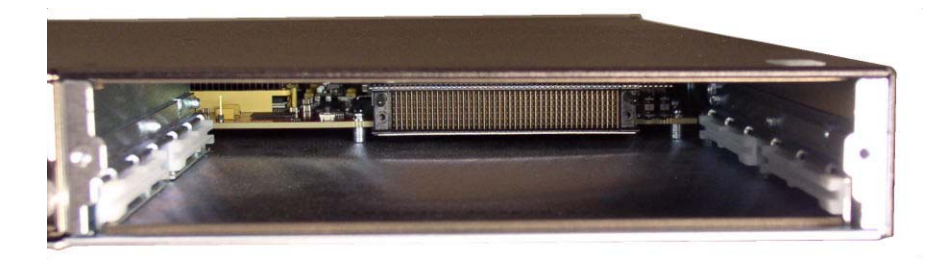

1. ETC NIU.

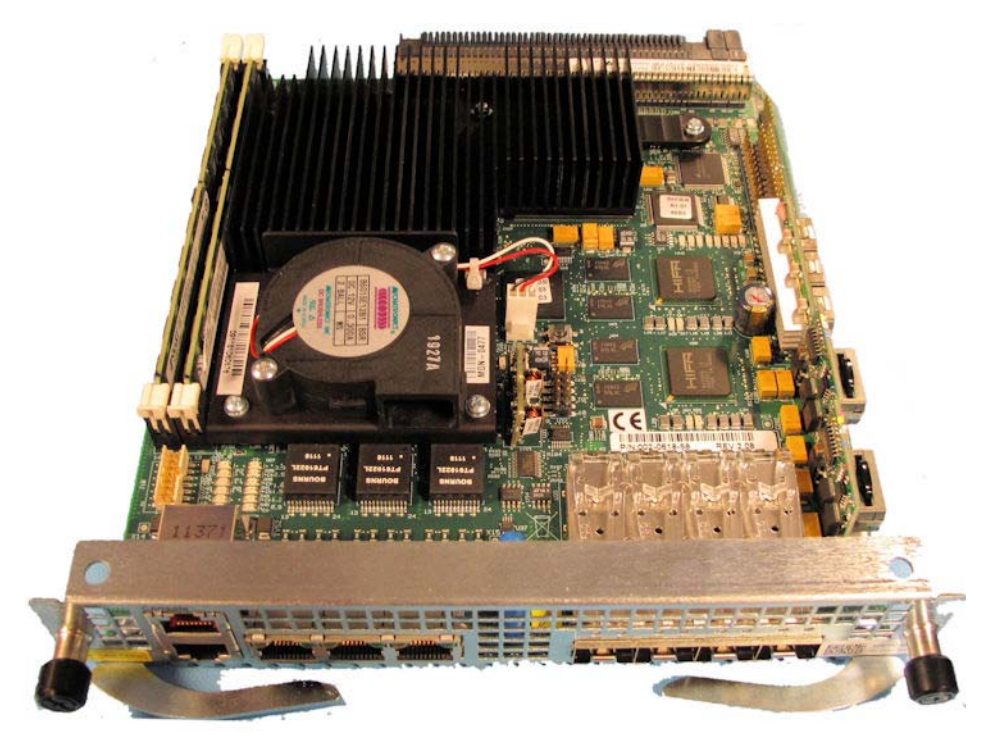

2. ETC NIU side view for Slot 0 and Slot 1 Identification.

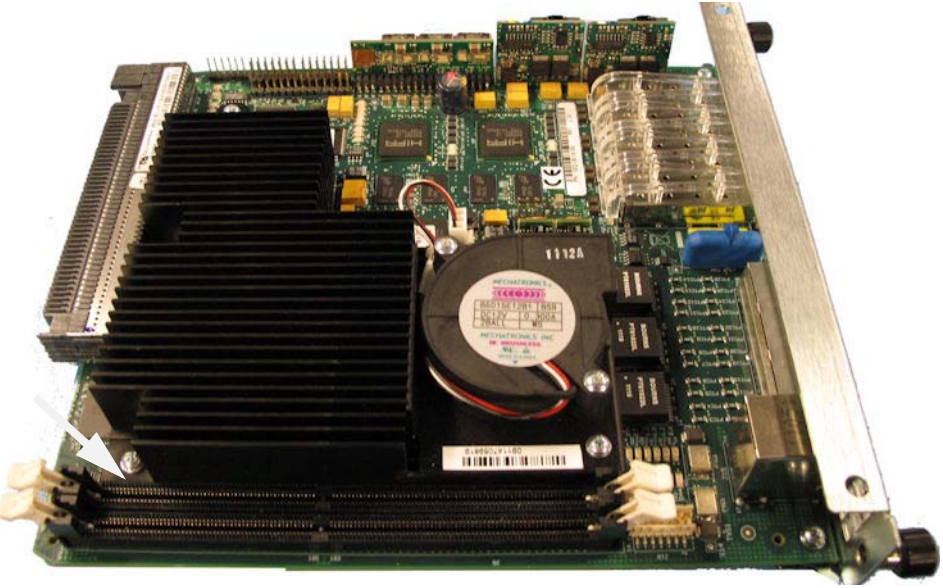

#### **ETC NIU Memory Module Removal**

The ETC NIU card is initially populated with two, 2 Gigabit Memory Modules. The upgrade procedure is for two, 4 Gigabit memory modules.

Caution

The 4 Gigabit Memory Module is keyed and can only go into the socket if the keyed position is correct.

- 1. The two white ejector handles are in the closed position.
- 2. To remove the two, 2 Gigabit Memory Modules use your fingers and thumbs to push the two white ejector handles out and down to the extended position. The arrows show the direction.

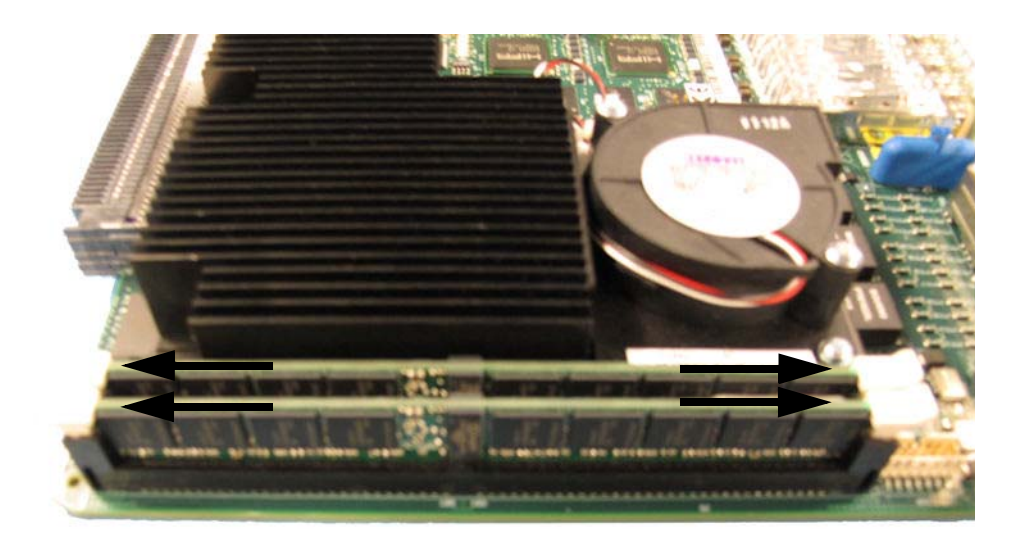

3. With the ejector handle in the extended position. Remove the 2 Gigabit Memory Module from Slot 1.

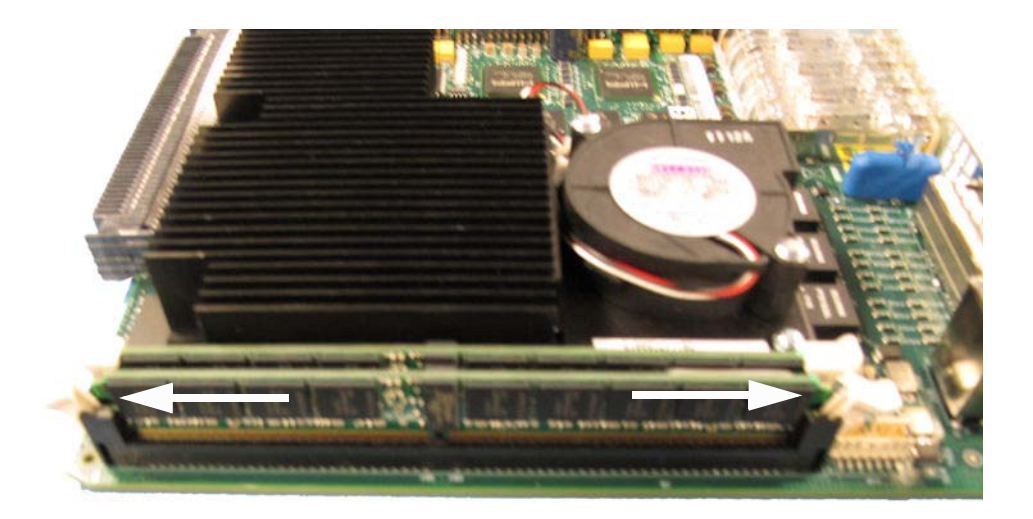

4. With the ejector handle in the extended position. Remove the 2 Gigabit Memory Module from Slot 0.

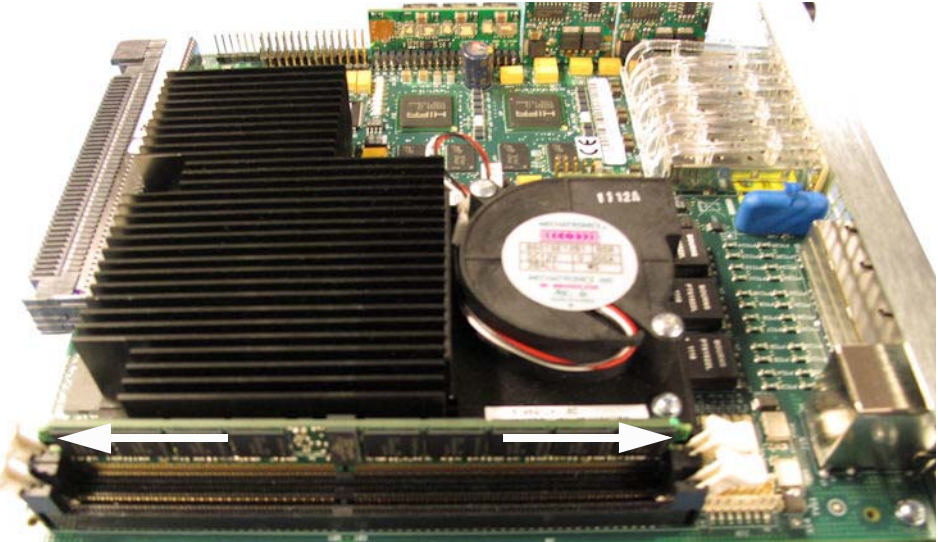

- 5. The four white ejector handles for Slot 0 and Slot 1 are in the extended position and the two, 2 Gigabit Memory Modules are removed.
- 6. Move the two 2 Gigabit Memory Modules to a static safe location.

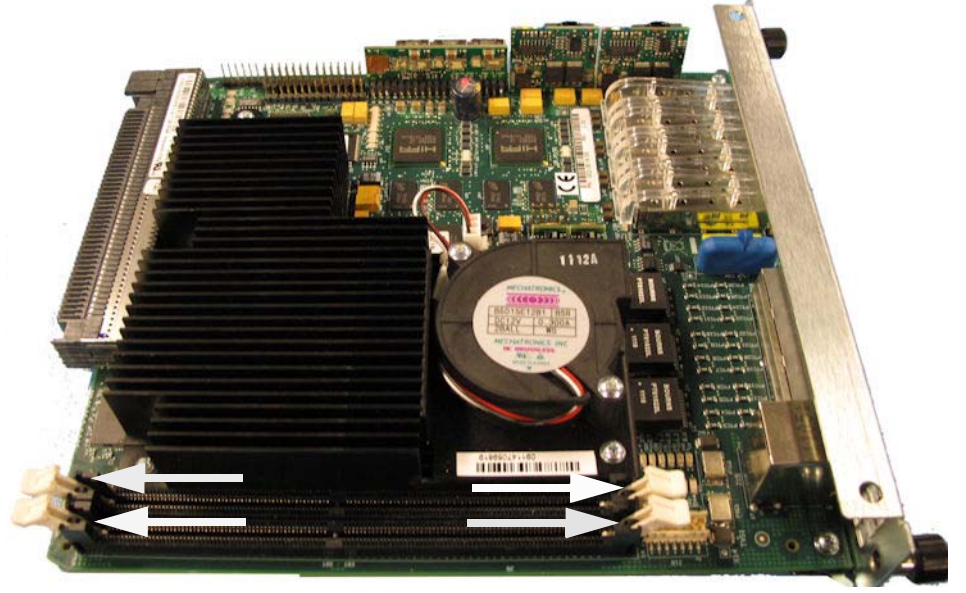

Caution

The 4 Gigabit Memory Module is keyed and can only fit into the socket if the keyed position is correct.

1. The arrow indicates the Keyed position on the 4 Gigabit Memory Module. The 4 Gigabit Memory Module will only go into the socket if the keyed position is correct.

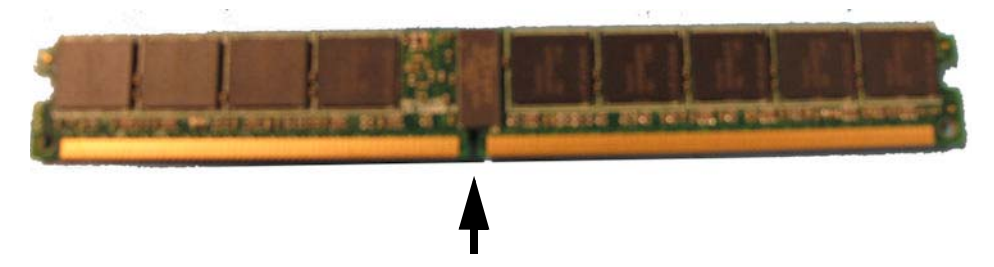

2. The white ejector handles for Slot 0 and Slot 1 are in the extended position.

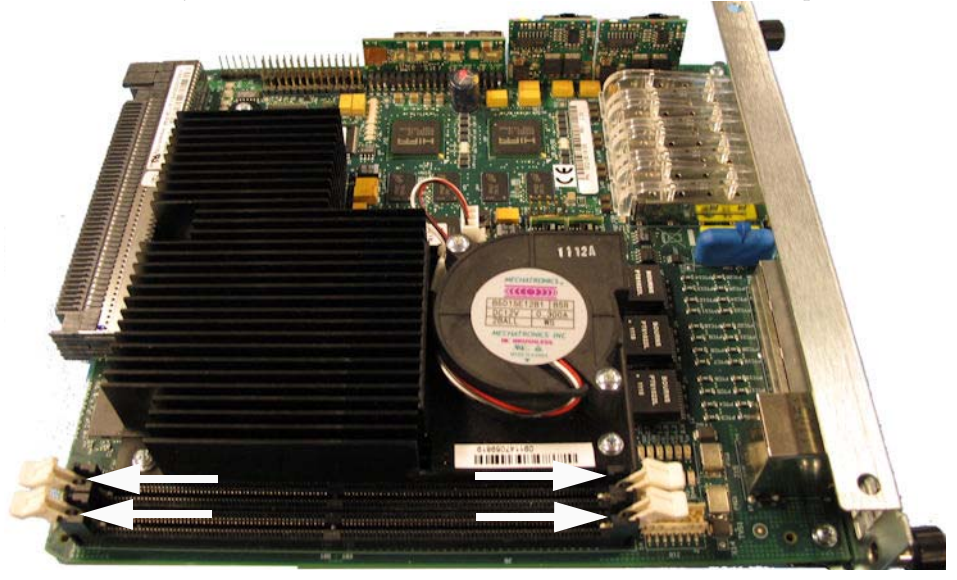

- 3. Make sure the keyed position is correct on the 4 Gigabit Memory Module, then insert the 4 Gigabit Memory Module into Slot 0.
- 4. Once the 4 Gigabit Memory Module is inserted into the socket properly. Apply pressure evenly across the top of the 4 Gigabit Memory Module until it is inserted into the socket.

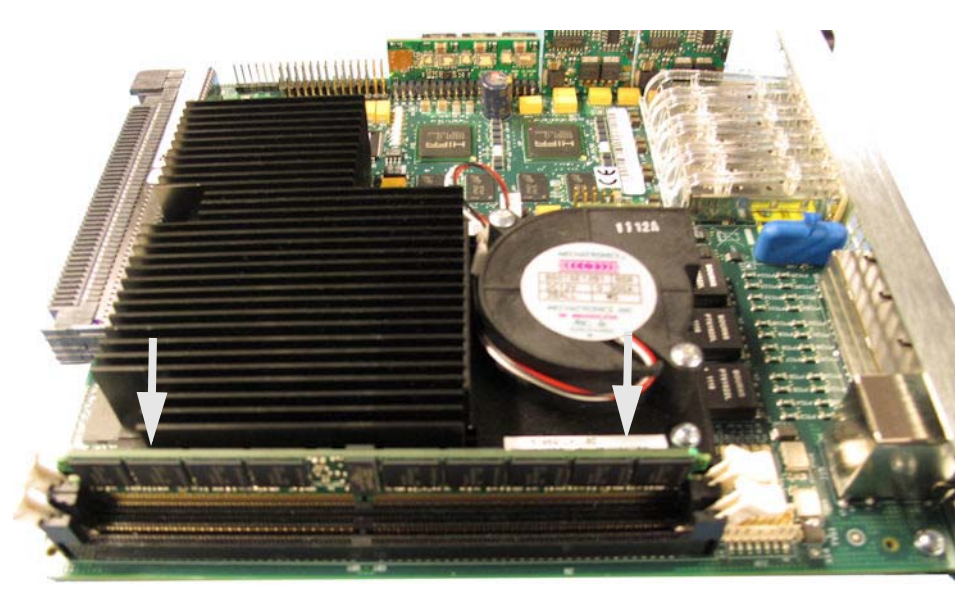

5. As you press down evenly across the top of the 4 Gigabit Memory Module, the two white ejector handles will move up and lock the 4 Gigabit Memory Module into the socket.

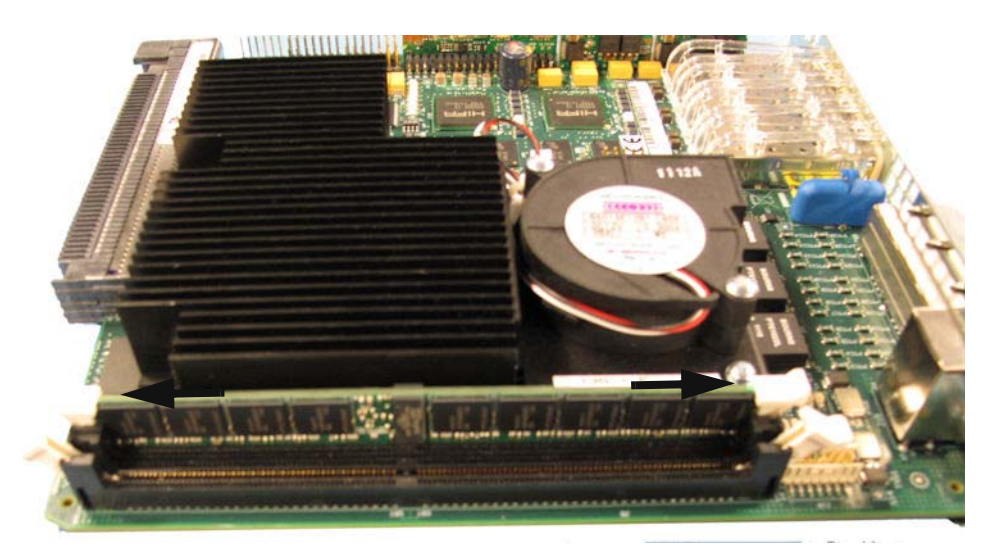

6. Repeat steps 1 - 5 for 2nd Memory Module.

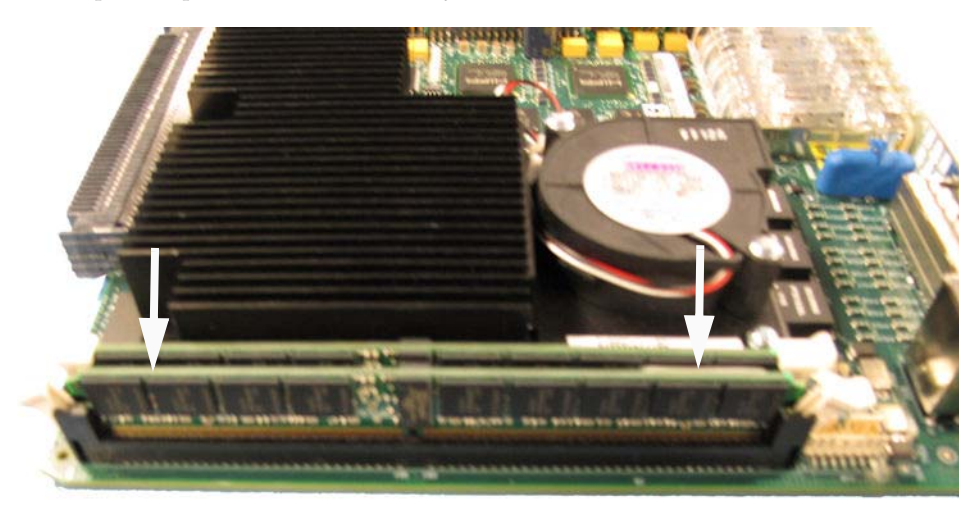

7. Repeat steps 1 - 5 for 2nd Memory Module

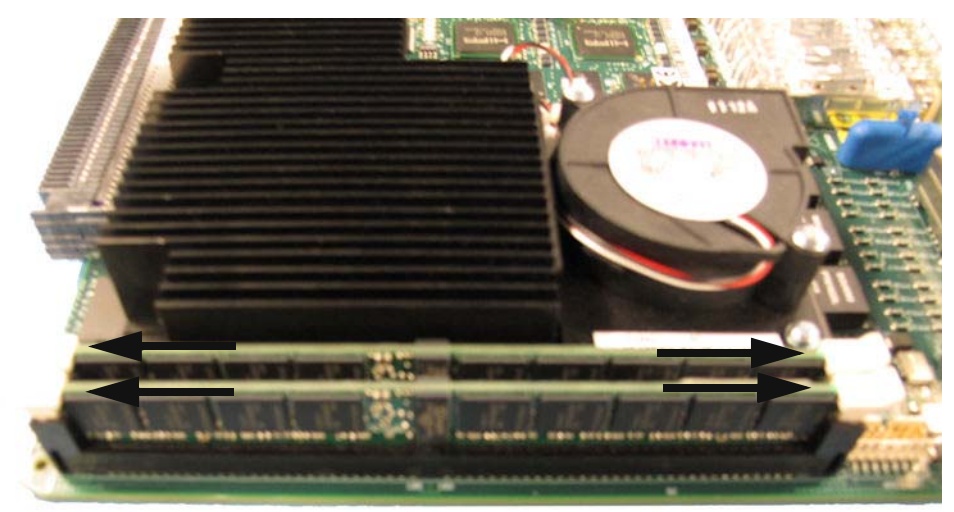

#### ETC NIU Installation

- 1. Acme Packet 4500 chassis with the ETC NIU 4 Gigabit Memory Modules installed.
- 2. Insert the ETC NIU card into the chassis with both sides of the ETC NIU card inserted into the guide rails.

**Note:** Do not force the ETC NIU card into the chassis If there is any resistance. Remove the ETC NIU card and check the alignment of the card and guide rails.

- 3. Move the ETC NIU card forward until it engages with the midplane and chassis.
- 4. Move the ejector handles from the extended position to the forward position and into the chassis.

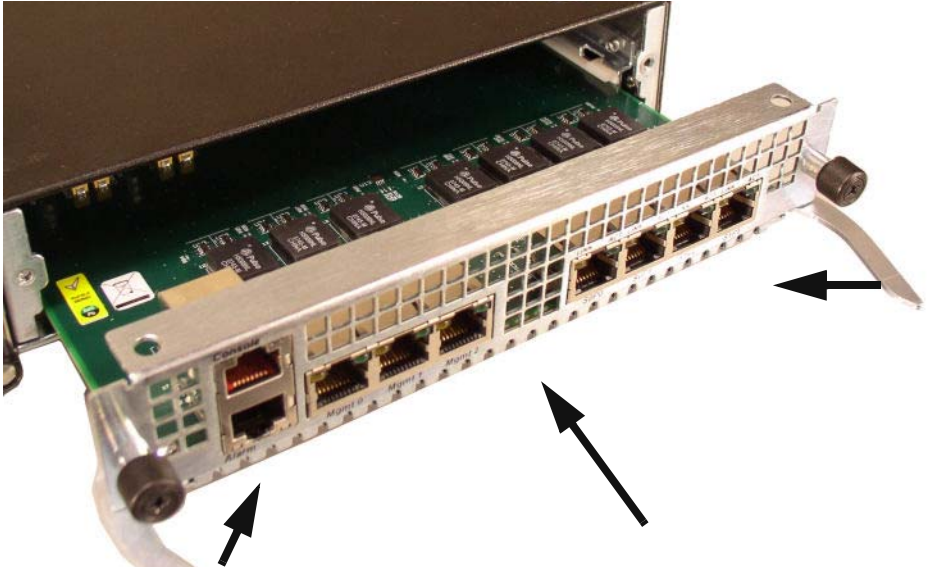

5. With a #2 phillips head screw driver, screw in the two screws so the ETC NIU card is secured in the chassis.

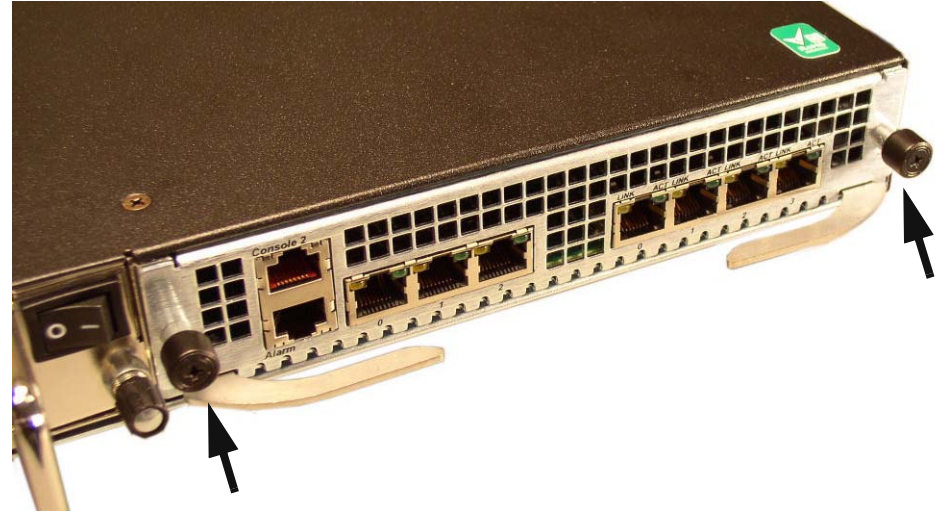

### System Startup

Once you have completed installing the two, 4 Gigabit Memory Modules in the ETC NIU card, power on the system. The system will only alert you if there is an issue with the new memory modules.